Logowanie do systemu eWUŚ poprzez przeglądarkę internetową za pomocą aplikacji portalowej znajdującej się na stronie <u>https://ewus.nfz.gov.pl/ap-ewus/</u>

## ZMIANA HASŁA DO SYSTEMU eWUŚ

W przypadku otrzymania komunikatu z systemu eWUŚ o wygaśnięciu hasła:

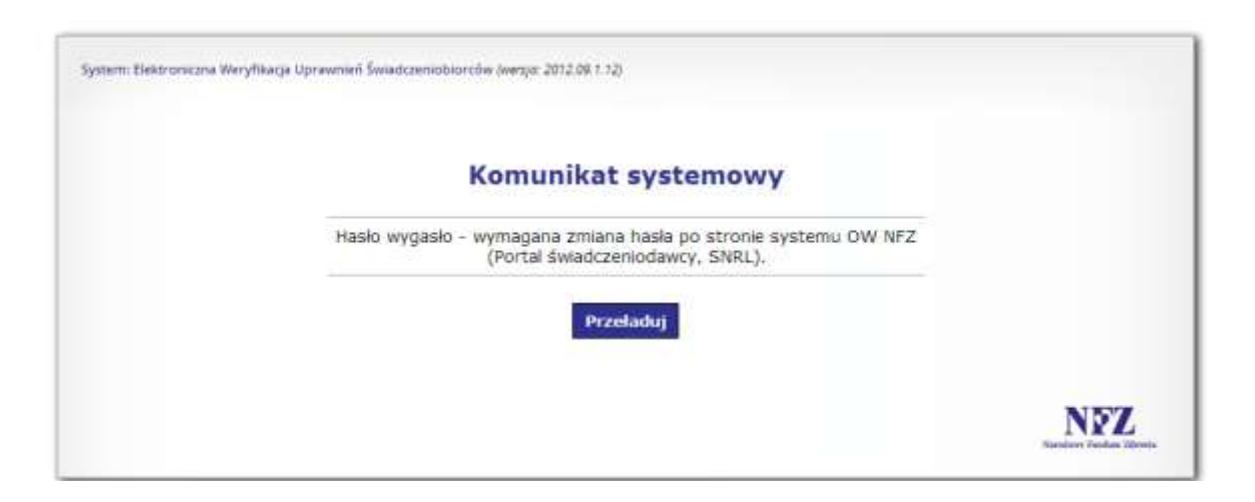

należy zmienić hasło do Portalu Świadczeniodawcy. Link: https://portal.nfz-rzeszow.pl/

W tym celu należy zalogować się do Portalu Świadczeniodawcy na użytkownika, któremu wygasło hasło do systemu eWUŚ, a następnie w części **Administracja i opcje** należy nacisnąć przycisk **Zmiana hasła** i wprowadzić nowe hasło.

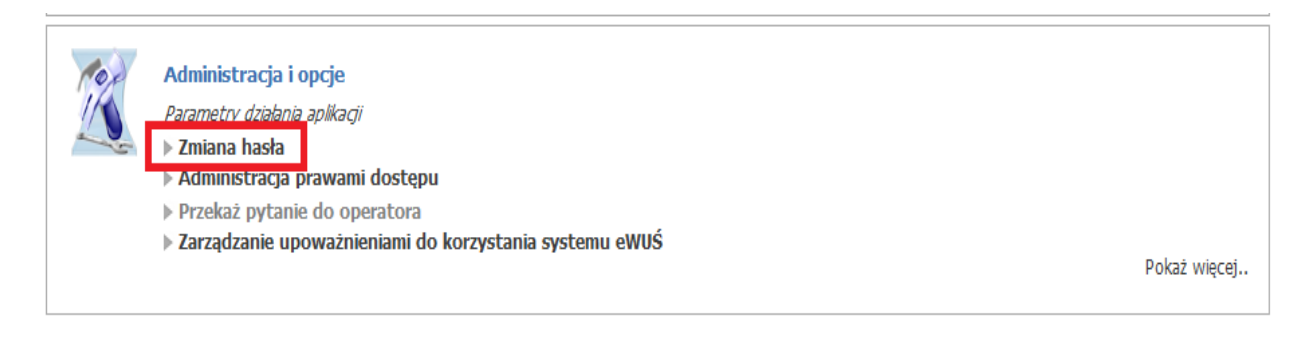

## Uwaga!

Nowe hasło musi spełniać wymogi rozporządzenia Ministra Spraw Wewnętrznych i Administracji z dnia 29 kwietnia 2004 r. w sprawie dokumentacji przetwarzania danych osobowych oraz warunków technicznych i organizacyjnych, jakim powinny odpowiadać urządzenia i systemy informatyczne służące do przetwarzania danych osobowych tj. hasło powinno składać się z co najmniej z 8 znaków, powinno zawierać małe i wielkie litery oraz cyfry lub znaki specjalne. Po upływie ok. 30 min. od zmiany hasła do Portalu Świadczeniodawcy można logować się do systemu eWUŚ z wykorzystaniem nowego hasła.

Dodatkowo informujemy, że system wymusza zmianę hasła co 30 dni.

W przypadku 3-krotnej nieudanej próby logowania się do Portalu Świadczeniodawcy następuje 5 minutowa blokada konta użytkownika. Po tym czasie można ponownie logować się do Portalu Świadczeniodawcy.

Natomiast w przypadku 5-ktornej nieudanej próby logowania się do systemu eWUŚ następuje 15 minutowa blokada konta użytkownika. Po tym czasie można ponownie logować się do systemu eWUŚ.